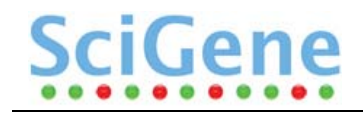

# Little Dipper<sup>®</sup> Processor USER MANUAL

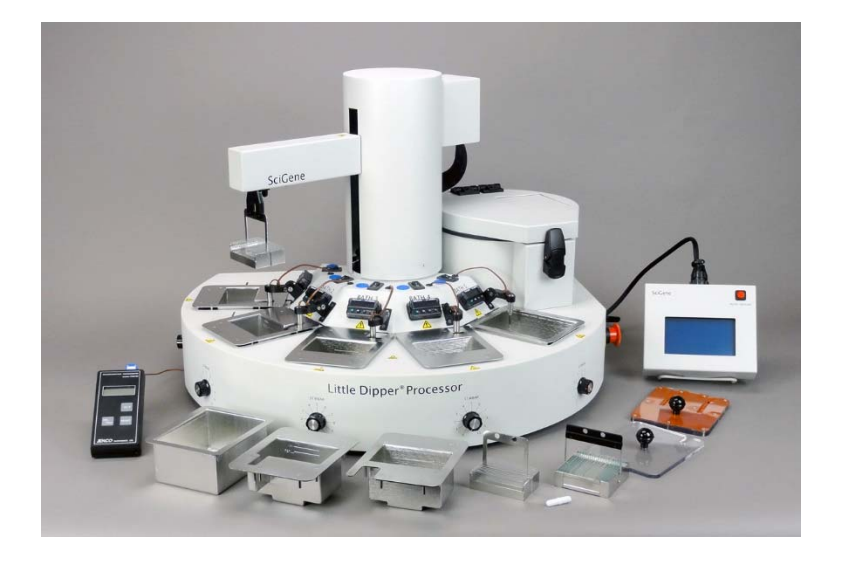

FOR RESEARCH USE ONLY

![](_page_1_Picture_0.jpeg)

#### Warranty

SciGene warrants that the electrical instrument described in this manual shall be free of defects in materials and workmanship for a period of 12 months from date of delivery. This warranty does not cover removable baths or accessories. In the event of a defect during the warranty period, SciGene's limit of liability will be to provide replacement parts at no charge or, at its sole discretion, replace the product. The foregoing warranty is void in the event the unit was abused or modified or used in a manner inconsistent with its intended purpose. SciGene makes no other warranty, expressed or implied including warranties of merchantability and fitness for a particular purpose. In no event shall SciGene be liable for any direct, indirect, special, incidental or consequential damages or for any damages resulting from loss arising out of or in connection with the sale, use or performance of the product.

#### Copyright

Copyright ©2005-2023 SciGene Corporation. All rights reserved. SciGene and Little Dipper are trademarks of SciGene Corporation, Sunnyvale, CA. All other trademarks used in this manual are the property of their respective owners.

![](_page_2_Picture_0.jpeg)

### **Table of Contents**

| Ι.    | SAFETY NOTICES                          | . 3 |
|-------|-----------------------------------------|-----|
| Α.    | Intended Use                            | 3   |
| В.    | Instrument Safety                       | 3   |
| C.    | Symbols and Conventions                 | 3   |
| D.    | Warnings                                | 4   |
| E.    | Cautions                                | 5   |
| F.    | Spills and Reagent Disposal             | 6   |
| G.    | Compliance                              | 7   |
| II.   | UNPACKING AND SET UP                    | . 8 |
| Α.    | Unpacking the Instrument                | 8   |
| В.    | Parts Provided                          | 8   |
| C.    | Environmental Requirements              | 8   |
| D.    | Installation and Location               | 8   |
| E.    | Installing Baths                        | 9   |
| F.    | Installing Centrifuge Bucket Assemblies | 9   |
| III.  | USING YOUR LITTLE DIPPER PROCESSOR      | 10  |
| Α.    | Components, Controls and Accessories    | 10  |
| В.    | Touch Screen and Power Connections      | 11  |
| C.    | Using the Temperature Controller        | 12  |
| D.    | Calibrating the Temperature Controller  | 12  |
| IV.   | SYSTEM OPERATION                        | 13  |
| Α.    | Using the Touchscreen                   | 13  |
| В.    | Using the Pause Button                  | 13  |
| C.    | Using the Emergency Stop (EMO)          | 13  |
| D.    | Using a Bath Cover for Pre-Heating      | 14  |
| Ε.    | Loading a Slide Rack                    | 15  |
| F.    | Running a Programmed Protocol           | 16  |
| v.    | USING CUSTOM PROTOCOLS                  | 17  |
| Α.    | Creating or Editing a Protocol          | 17  |
| В.    | Deleting a Protocol                     | 18  |
| VI.   | MAINTAINING THE LITTLE DIPPER PROCESSOR | 19  |
| Α.    | Powering Off                            | 19  |
| В.    | Cleaning Before Every Use               | 19  |
| C.    | Cleaning After Every Use                | 19  |
| D.    | Periodic Cleaning and Calibration       | 19  |
| VII.  | TROUBLESHOOTING                         | 20  |
| VIII. | SPECIFICATIONS                          | 20  |
| IX.   | ORDERING INFORMATION                    | 20  |
| х.    | DECLARATION OF CONFORMITY               | 21  |

#### I. SAFETY NOTICES

#### A. Intended Use

The Little Dipper Processor automates slide washing and drying for FISH (fluorescence in situ hybridization), chromosome and microarray analyses.

*Le processeur Little Dipper automatise le lavage et le séchage des lames pour les analyses FISH (hybridation fluorescente in situ), les analyses des chromosomes et des microréseaux .* 

#### **B.** Instrument Safety

Before operating the instrument, read the information in this section concerning hazards and potential hazards. Ensure that anyone involved with the instrument's operation is instructed in both general safety practices for laboratories and specific safety practices for the instrument.

Avant d'utiliser l'instrument, lire les informations dans cette section concernant les dangers et les risques potentiels. Assurez-vous que toute personne impliquée avec le fonctionnement de l'instrument est chargé dans les deux pratiques générales de sécurité pour les laboratoires et les pratiques de sécurité spécifiques pour l'instrument.

#### C. Symbols and Conventions

The following list is an illustrated glossary of the electrical symbols that are used on the **Little Dipper Processor**. Whenever such symbols appear on instruments, please observe appropriate safety measures.

Le tableau suivant est un glossaire illustré des symboles électriques qui sont utilisées sur le système. Chaque fois que ces symboles apparaissent sur les instruments, veuillez observer les mesures de sécurité appropriées.

#### 1. Electrical Symbols

![](_page_3_Picture_13.jpeg)

This symbol indicates that this is a protected **ground terminal** that must be connected to earth ground before any other electrical connections are made to the instrument.

Ce symbole indique qu'il s'agit d'un terminal de terrain protégé qui doit être connecté à la terre avant que toutes les autres connexions électriques sont apportées à l'instrument.

![](_page_3_Picture_16.jpeg)

CAUTION: This symbol alerts you to an **electrical hazard**. Please consult this User Manual for further information and proceed with caution. *ATTENTION: Ce symbole vous avertit à consulter ce guide de l'utilisateur pour plus d'informations et de procéder avec prudence*.

![](_page_3_Picture_18.jpeg)

This symbol indicates the OFF position of the **main POWER** switch. *Ce symbole indique la position OFF de l'interrupteur principal.* 

This symbol indicates the ON position of the **main POWER** switch. *Ce symbole indique la position ON de l'interrupteur principal.* 

![](_page_4_Picture_0.jpeg)

#### 2. Non-Electrical Symbols

![](_page_4_Picture_3.jpeg)

CAUTION: This symbol illustrates a **heat hazard**. Proceed with caution when working around these areas to avoid being burned by hot components. ATTENTION: Ce symbole illustre un danger pour la chaleur. Faire preuve de prudence lorsque vous travaillez autour de ces zones pour éviter d'être brûlé par les composants du chauds.

![](_page_4_Picture_5.jpeg)

CAUTION: This symbol alerts you to consult this **User's Manual** for further information and to proceed with caution.

ATTENTION: Ce symbole vous avertit à consulter ce guide de l'utilisateur pour plus d'informations et de procéder avec prudence.

![](_page_4_Picture_8.jpeg)

This symbol indicates the potential for a **pinch point**. Do not place fingers in the slot in the Z-axis tower.

*Ce symbole indique la possibilité d'un point de pincement. Ne placez pas les doigts dans la fente dans la tour de l'axe Z.* 

![](_page_4_Picture_11.jpeg)

**Biological hazards** can be associated with the materials used on this instrument. Potentially infectious waste and other hazardous waste must be treated in accordance with good laboratory practice guidelines. *Les dangers biologiques peuvent être associés à des matériaux utilisés dans cet instrument. Potentiellement déchets infectieux et d'autres déchets dangereux doivent être traités conformément aux lignes directrices de bonnes pratiques de laboratoire.* 

![](_page_4_Picture_13.jpeg)

This symbol indicates the presence of a **fire or explosion hazard**. Consult this Operator's Manual for further information.

*Ce symbole indique la présence d' un risque d'incendie ou d'explosion. Consultez le manuel de l'utilisateur pour plus d'informations.* 

#### D. Warnings

Failure to comply with the following warnings that are affixed to the product can lead to possible personal injury or death.

Défaut de respecter les avertissements suivants qui sont apposées sur le produit peut conduire à possibles lésions corporelles ou la mort.

![](_page_4_Picture_19.jpeg)

This symbol indicates the presence of **hazardous voltage**. Always disconnect the power cord before attempting any repairs.

*Ce symbole indique la tension dangereux de présence. Toujours débrancher le cordon d'alimentation avant de tenter toute réparation.* 

![](_page_4_Picture_22.jpeg)

Warning- Do not use in the vicinity of **flammable or combustible materials**. Fire or explosion may result.

Avertissement- Ne pas utiliser à proximité de matières inflammables ou combustibles. Incendie ou une explosion peuvent en résulter.

#### E. Cautions

Failure to comply with the following cautionary statement affixed to the product may lead to possible personal injury.

*Omission de se conformer à la mise en garde suivante apposée sur le produit peut entraîner des blessures possibles.* 

![](_page_5_Picture_5.jpeg)

This symbol indicates the potential for a **pinch point**. Do <u>not</u> place fingers in the slot in the Z-axis tower.

*Ce symbole indique la possibilité d'un point de pincement. Ne placez pas les doigts dans la fente dans la tour de l'axe Z* 

![](_page_5_Picture_8.jpeg)

This symbol indicates the potential presence of a **hot surface**. Turn off the temperature controller and leave sufficient time for cooling or use heat protection prior to handling a bath or cleaning in this area.

Ce symbole indique la présence potentielle d'une surface chaude. Eteignez le contrôleur de température et de laisser suffisamment de temps pour le refroidissement ou utilisez une protection de chaleur avant de manipuler un bain ou de nettoyage dans ce domaine.

![](_page_5_Picture_11.jpeg)

Do not touch the bottom **metal surface** of the bath during operation. *Ne touchez pas la surface du métal fond de la baignoire pendant le fonctionnement.* 

![](_page_5_Picture_13.jpeg)

**Biological hazards** can be associated with the materials used on this instrument. Potentially infectious waste and other hazardous waste must be treated in accordance with good laboratory practice guidelines.

Les dangers biologiques peuvent être associés à des matériaux utilisés dans cet instrument. Potentiellement déchets infectieux et d'autres déchets dangereux doivent être traités conformément aux lignes directrices de bonnes pratiques de laboratoire.

![](_page_5_Picture_16.jpeg)

This symbol on the rear of the instrument indicates the presence of the fuse box. Warning: For Continued Protection Against Fire, Replace Only with Same Type Rating of Fuse. Always disconnect the power cord before attempting to replace the fuse.

*Ce symbole sur l'arrière de l'instrument indique la présence de la boîte de fusibles. Avertissement: Pour le maintien de la Protection contre l'incendie, remplacer uniquement avec la même cote de Type de fusible. Toujours débrancher le cordon d'alimentation avant d'essayer de remplacer le fusible.* 

![](_page_5_Picture_19.jpeg)

Always insert a **bath liner** and fill with buffer before turning on power to each bath.

*Toujours insérer une doublure de bain et remplir avec un tampon avant de l'allumer à chaque bain* 

![](_page_5_Picture_22.jpeg)

The instrument weighs approximately 59 lbs (26.5 kg). Use caution when **lifting** the unit to avoid personal injury.

![](_page_5_Picture_24.jpeg)

L'instrument pèse environ 26,5 kg. Soyez prudent lorsque vous soulevez l'unité pour éviter toute blessure.

Do not under any circumstances lift the unit by the **cylindrical tower** or its extended gripper arm! This will damage the instrument! Ne pas en aucun cas soulever l'unité par la tour cylindrique ou son bras de préhension prolongée! Cela pourrait endommager l'appareil!

#### Little Dipper<sup>®</sup> Processor — USER MANUAL

![](_page_6_Picture_2.jpeg)

If the Emergency off switch is used to stop the instrument, please allow 30 seconds for the touchscreen to properly shut down before disengaging. *Si l'interrupteur d'arrêt d'urgence est utilisé pour arrêter l'instrument, veuillez patienter 30 secondes pour que l'écran tactile s'éteigne correctement avant de désactiver.* 

![](_page_6_Picture_4.jpeg)

Never run a protocol while a **bath cover** is installed. *Ne jamais faire fonctionner un protocole tandis qu'un couvercle de la cuve est installée.* 

![](_page_6_Picture_6.jpeg)

To achieve **temperatures above 70°C**, a bath cover must be used to obtain and maintain temperatures. When the robot is in use, baths running at high temperatures may need to be topped off due to evaporation. *Pour atteindre des températures supérieures à 70°C*, une couverture de bain est utilisé. Lorsque le robot est en fonctionnement, des bains à haute température peuvent avoir besoin de tampon supplémentaire.

![](_page_6_Picture_8.jpeg)

Avoid **spills** on the cabinet. *Évitez les déversements sur l'armoire.* 

#### F. Spills and Reagent Disposal

![](_page_6_Picture_11.jpeg)

Observe all national, regional, and local regulations for **waste disposal** and management.

Respecter toutes les réglementations nationales, régionales et locales pour l'élimination des déchets et management.

![](_page_6_Picture_14.jpeg)

**Biological and other hazards** can be associated with the materials used on this instrument. Potentially infectious and other hazardous waste materials must be treated in accordance with good laboratory practices.

Dangers biologiques et matériaux potentiellement infectieux et d'autres déchets dangereux peuvent être utilisées sur cet instrument et doivent être traités conformément aux bonnes pratiques de laboratoire.

![](_page_6_Picture_17.jpeg)

This symbol indicates the potential presence of a **hot surface**. Use care when cleaning a spill in this area to avoid being burned.

*Ce symbole indique la présence potentielle d'une surface chaude. Faites attention lors du nettoyage d'un déversement pour éviter d'être brûlé.* 

#### 1. Cleaning Spills

- a. Turn off the instrument.
- b. Wipe the spill using an absorbent material. Always pull the liquid to the front of the instrument, away from the control panel and around the bath positions.
- c. Wipe the deck dry with a dust-free towel and 70% ethanol (or similar).
- d. Dispose of the material in accordance with good laboratory practices.

#### 2. Disposing of Reagents

Chemicals used on this instrument may be hazardous. Adhere to good laboratory practices when disposing of any hazardous chemicals.

#### G. Compliance

SciGene

#### 1. Electromagnetic Compatibility (CE)

All instruments shipped to the European Union (EU; formerly known as the European Community) have the "CE" label on the back of the instrument, signifying that these instruments comply with the Electromagnetic Compatibility and Low Voltage Directives.

#### 2. Restriction of Hazardous Substances (RoHS)

![](_page_7_Picture_5.jpeg)

The RoHS directive was adopted in February 2003 by the European Union. It restricts (with exceptions) the use of six hazardous materials (including lead and mercury) in the manufacture of various types of electronic equipment. All SciGene instruments carrying the CE mark are also RoHS compliant.

#### 3. Electrical and Electronic Equipment Waste (WEEE)

![](_page_7_Picture_8.jpeg)

WEEE is a European Community directive that became European Law in February 2003. The crossed out wheelie bin symbol on a product or its packaging indicates that it must NOT be disposed of with standard waste at the end of its lifetime. Instead, it is your responsibility to return it to a designated collection point for electronic equipment recycling. Contact your local SciGene distributor for information on drop off locations.

#### 4. Laboratory Equipment Standards

![](_page_7_Picture_11.jpeg)

This symbol indicates the instrument meets Laboratory Equipment standards UL 61010-1:2004 R7.05 and CAN/CSA-C22.2 61010-1:2004 as certified by TÜV Rheinland of North America, Inc.

#### 5. Electromagnetic Compatibility (EMC)

The **Little Dipper Processor** is a Class A digital device under FCC Title 47 Part 15B and designated as Class A electrical equipment for measurement, control, and laboratory use (EN61326).

Note regarding Canadian EMC compliance: Le present appareil numerique n'emet pas de bruits radioelectrique depassant les limites applicables aux appareils numeriques de class A prescrites dans le reglement sur le brouillage radioelectrique edicte par le Ministere des Communications du Canada.

#### II. UNPACKING AND SET UP

#### A. Unpacking the Instrument

The Little Dipper Processor weighs about 59 lbs (26.5 kg) and is generally shipped in one carton containing the instrument along with an interior box for accessories. Caution is needed when lifting the unit to protect yourself and others from personal injury. Two people are required to lift the unit, one on each side, keeping it balanced and sharing the load.

- 1. Open the large carton and remove the protective foam.
- 2. With the assistance of another person, place fingers under the bottom of the instrument and carefully lift out and place on the bench.
- 3. Cut the tie wrap securing the gripper arm.

![](_page_8_Picture_8.jpeg)

NEVER lift the unit by the robot arm. Always grip from the bottom when lifting!!

If the instrument is damaged upon arrival, please retain all shipping materials and contact SciGene or your local distributor for assistance.

#### B. Parts Provided

The following items may be included with the instrument or in separate carton, depending on configuration:

- Touchscreen with cable
- Baths
- Power cord
- Slide racks
- Digital thermometer
- Pads, spacers or covers
- Centrifuge buckets
  - User Manual

#### **C.** Environmental Requirements

Ensure that the area where the instrument is installed meets the following conditions, for reasons of safety and performance:

| Ambient temperature | +15 to +32°C (58 to 90°F)                |
|---------------------|------------------------------------------|
| Relative humidity   | 20 to 80% RH non-condensing              |
| Air flow clearance  | 6 inches (15 cm) minimum at back of unit |

#### D. Installation and Location

Place the instrument on a lab bench or stable, level surface of at least 30 x 22 inches (76 x 56 cm) with a vertical clearance of 30 inches (76 cm) within a few feet of a power source that delivers 20 Amps of constant power. Position the instrument with 6 inches of clearance at the back to allow adequate air flow of the cooling fan and ensure unimpeded access to the main power and emergency shut off (EMO) switches on the right side of the instrument.

![](_page_8_Picture_26.jpeg)

#### E. Installing Baths

- 1. Clean baths, slide racks and stir bars by rinsing in running tap water, followed by 100 ml of DI water and then 100 ml of ethanol. Dry with a lint-free towel.
- 2. Clean temperature sensors with DI water and a lint-free towel.
- 3. Insert baths in the black basins. Rotate temperature sensors up prior to inserting any standard or low volume heatable (LVH) baths, and then ensure all temperature sensors are lowered down prior to starting a protocol.
- 4. Place a stir bar in each bath.

![](_page_9_Picture_7.jpeg)

### *Never pour any liquid into the black basins! A removable bath must be inserted prior to adding buffer.*

Ne jamais verser de liquide dans les bassins noirs! Un bain amovible doit être insérée avant d'ajouter tampon.

![](_page_9_Picture_10.jpeg)

### Never heat a bath without buffer! Baths may need more buffer added due to evaporation.

*Ne chauffez jamais un bain sans tampon! Bains peuvent avoir besoin de davantage de tampon ajoutée due à l'évaporation.* 

#### F. Installing Centrifuge Bucket Assemblies

![](_page_9_Picture_14.jpeg)

### Always use the correctly sized centrifuge buckets, spacers and pads matching your sample rack: 24-position (large) or 12 position (small).

*Toujours utiliser les taille correctement centrifugeuses seaux, entretoises et patins correspondant votre rack de l'échantillon: 24 positions (grand) ou 12 positions (petite).* 

To install a centrifuge bucket assembly:

- 1. Unlock and open the centrifuge door.
- 2. Gently squeeze the side tabs of the *red* bucket and slide it onto the pegs of the rotator arms marked "BALANCE RACK".
- 3. Gently squeeze the side tabs of the *green* bucket and slide it onto the pegs of the rotator arm marked "SAMPLE RACK".
- 4. Place an absorbent pad in each bucket then a black frame spacer on top.
- 5. Place a slide rack into the *red* balance bucket with an equal number of slides as those to be processed.
- 6. Close and lock the centrifuge.

![](_page_9_Figure_24.jpeg)

### 12-Slide Rack Assembly

![](_page_9_Figure_26.jpeg)

### III. USING YOUR LITTLE DIPPER PROCESSOR

**SciGene** 

#### A. Components, Controls and Accessories

![](_page_10_Figure_3.jpeg)

| Name                              | Function                                                    |
|-----------------------------------|-------------------------------------------------------------|
| Main power switch (1)             | Turns on power to the unit                                  |
| Bath power switch (2)             | Turns on power to each bath, for heating liquid             |
| Temperature controller (3)        | Used to set and observe bath temperature                    |
| Temperature sensor (4)            | Transmits bath temperature to controller.                   |
| Standard bath (5)                 | Removable insert, compatible with most liquids/solvents     |
| Low volume bath (6)               | Removable stainless steel insert                            |
| Gripper arm (7)                   | Rotates and moves slide racks up and down in baths          |
| Gripper (8)                       | Opens, closes and secures the slide rack assembly           |
| Fan (9)                           | Draws air through the instrument cabinet for cooling        |
| Emergency switch (10)             | Cuts power for safety                                       |
| Slide rack (11a,b)                | Holds slides during processing.                             |
| Centrifuge panel / trap door (12) | Automatically opens for the gripper to insert a slide rack  |
| Centrifuge latch (13)             | Keeps lid closed                                            |
| Centrifuge lock (14)              | Internal lock for safety                                    |
| Touchscreen cable connection (15) | Receptacle for attaching control cable                      |
| Touchscreen (16)                  | Used to create, store and run protocols and for calibration |
| Pause button (17)                 | Toggle switch that stops and restarts a running protocol    |
| Temperature calibration jack (19) | Receptacle for cable to thermometer                         |
| Power cord connection (20)        | Receptacle for power cord                                   |
| Stir bar speed control (21)       | Rotating switch to adjust stir bar speed                    |
| Stir bar (22)                     | Creates a gentle vortex in the bath                         |
| Bath cover (23a)                  | Lids help achieve and maintain temperatures above 70°C      |

\*Optional accessories

Internal View of Centrifuge

![](_page_11_Figure_3.jpeg)

| Name                                | Function                                                  |
|-------------------------------------|-----------------------------------------------------------|
| Slide rack (11b)                    | Holds slides during processing.                           |
| Centrifuge latch (13)               | Keeps lid closed                                          |
| Centrifuge swinging buckets (18a,b) | Green (sample) and red (balance) rack buckets             |
| Slide rack spacer (24a,b)           | Raises rack above absorbent pad                           |
| Absorbent pad (25a,b)               | Captures liquid beneath slide rack during centrifuge spin |

#### B. Touch Screen and Power Connections

- Connect the braided cable to the touchscreen and to the receptacle labeled "TOUCHSCREEN" on the right side of the instrument, using the circular connectors.
- Connect the power cord to the receptacle labeled "POWER" on the right side of the instrument and to a power source that delivers 20 Amps or more for 115V units or 10 Amps or more for 230V units. Avoid connecting to a circuit with any other equipment that draws significant power.

![](_page_11_Figure_8.jpeg)

Turn on the main power switch on the right side of the instrument. The touchscreen will illuminate and motors will activate.

#### C. Using the Temperature Controller

The Little Dipper Processor is equipped with a Watlow EZ-Zone temperature controller calibrated at the factory to provide accurate temperatures from 35 to 95°C. The controller has two LED displays and four push buttons. The left display shows ACTUAL temperature in red. The right display shows the SET or programmed temperature in green. To enter the SET temperature, simply push the up and down arrows until the desired temperature is

![](_page_12_Figure_4.jpeg)

shown in the green display on the right. The instrument will adjust the heat until the SET temperature is attained.

#### D. Calibrating the Temperature Controller

The EZ-Zone controllers are calibrated at the factory to provide accurate bath temperatures from ambient 35 to 95°C. Re-calibration is recommended *only if* the display varies by more than one degree (1°C) to the temperature shown on an externally connected NIST certified digital thermometer (Cat. #1051-52-0).

To adjust a controller to achieve accurate temperatures:

- 1. Turn ON the instrument and set the controller to 65°C. Allow 30 minutes for temperature to stabilize.
- 2. Using the cable provided with the digital thermometer, plug one end into the blue receptacle found above the controller.
- 3. Turn on the thermometer. Allow 1 minute for thermometer to stabilize. The actual temperature of the bath will be displayed.
- 4. Calculate the difference between the temperature shown on the controller and on the digital thermometer. For example, if the controller displays 65.0°C and the thermometer displays 66.5°C, the difference (offset) is 1.5°C.
- 5. On the controller, press the up and down arrows simultaneously for 3 seconds. The left display shows "A1" and the right display shows "open".
- Press the Advance Button (green circle) 3 times until the right display shows "i.CA". The left display shows the offset value between the controller and thermometer when the unit was last calibrated.
- 7. Use the up or down arrow to adjust the offset value to the temperature difference calculated in Step 4. For example, if the controller shows a temperature 1.5°C lower than the thermometer, adjust the offset by adding 1.5 to the value shown on the display.
- Press the Infinity Key (∞) twice to exit calibration and return to the operation display. Verify that the temperature on the thermometer matches the display. The controller is now calibrated to provide accurate temperatures from 35 to 95°C.

![](_page_13_Picture_0.jpeg)

#### **IV. SYSTEM OPERATION**

#### A. Using the Touchscreen

Use the handheld touchscreen to navigate between screens, select and run protocols, create new protocols and control instrument movement.

#### B. Using the Pause Button

Instrument movement can be stopped and resumed during a protocol using the red "PAUSE/RESUME" button at top right on the touchscreen. When pressed, the instrument will stop and the button light will flash. To resume the protocol, press pause again.

Touchscreen Pause button

#### C. Using the Emergency Stop (EMO)

To immediately stop movement of the gripper arm and stir bars, press the red Emergency Stop (EMO) button on the right side of the instrument. Bath heaters will continue to receive power but automated movement will cease and touch screen will turn off. **Restore power to the gripper arm and stir bars by rotating the EMO button a quarter turn clockwise.** 

![](_page_13_Picture_10.jpeg)

**Emergency Switch** 

![](_page_13_Picture_12.jpeg)

If the Emergency off switch is used to stop the instrument, please allow 30 seconds for the touchscreen to properly shut down before turning it on.

*Si l'interrupteur d'arrêt d'urgence est utilisé pour arrêter l'instrument, veuillez patienter 30 secondes pour que l'écran tactile s'éteigne correctement avant de désactiver.* 

![](_page_13_Picture_15.jpeg)

![](_page_13_Picture_16.jpeg)

![](_page_13_Picture_17.jpeg)

Twist clockwise to resume.

**The protocol will <u>NOT</u> resume upon releasing the EMO switch and must be restarted**. Relâchez le commutateur de EMO pour démarrer le protocole.

#### D. Using a Bath Cover for Pre-Heating

A bath cover (SciGene cat. #1080-12-0) may be used to speed pre-heating (up to 95°C) and reduce buffer evaporation, prior to slide processing.

![](_page_14_Picture_4.jpeg)

![](_page_14_Picture_5.jpeg)

*Slide a cover over the bath to achieve high temperatures and reduce evaporation.* 

![](_page_14_Picture_7.jpeg)

Bath covers must be removed before starting any protocol unless the protocol includes a User Controlled Pause in the step prior to the bath with the protocol.

Couvercles de bain doivent être enlevés avant de commencer tout protocole et ne peuvent pas être utilisés pendant le fonctionnement.

#### E. Loading a Slide Rack

The pre-loaded **QUIK TST** protocol provides the operator an opportunity to practice loading the slide rack onto the gripper. An empty slide rack is moved automatically from bath to bath with up/down agitation, followed by brief centrifugation. No liquid is required. Power switches for baths should remain in the OFF position.

- 1. Ensure that baths and centrifuge buckets are properly installed and correspond to size of the slide rack to be used.
- 2. Place an empty slide rack in the *red* balance bucket in the centrifuge.
- 3. Verify all temperature sensors are rotated down and power to all baths are turned off.
- 4. Turn on main power located on the right side of the instrument.
- 5. Using the touchscreen, press **Run Protocol** from the home screen and select **QUIK TST**.
- 6. Hold an empty slide rack in your left hand centered in Bath #1 and aligned with the black lines on the instrument as shown below.
- 7. Press **Run Protocol** on the touchscreen. The arm will lower into Bath #1 with the gripper open. When the gripper arm reaches the end of its downward travel, align the holes in the handle with the two bumps in the gripper paddle as it slowly closes.

![](_page_15_Picture_11.jpeg)

Hold slide rack in Bath #1 to load.

![](_page_15_Picture_13.jpeg)

Release rack as gripper closes.

![](_page_15_Picture_15.jpeg)

Place and hold rack on gripper bumps.

![](_page_15_Picture_17.jpeg)

Use thumbpad to manually open gripper.

![](_page_15_Picture_19.jpeg)

If the slide rack does <u>NOT</u> load properly, press the pause button and use the thumbpads on the gripper to manually open and load the rack. Press pause again to continue.

Si la grille coulissante ne se chargent pas correctement, appuyez sur le bouton de pause et d'utiliser les thumbpads sur la pince à ouvrir manuellement et charger le rack. Appuyez sur Pause pour continuer.

8. The instrument will agitate the rack in each bath and then transfer it to the centrifuge. When the protocol is complete, unlock and open the centrifuge lid to remove the rack.

#### F. Running a Programmed Protocol

The instrument comes configured with validated protocols installed. Refer to the Little Dipper Processor Method corresponding to your protocol for details on how to set up the instrument. Method sheets can be found online at www.scigene.com.

![](_page_16_Picture_4.jpeg)

Bath covers must be removed before starting any protocol unless the protocol includes a User Controlled Pause in the step prior to the bath with the protocol. Couvercles de bain doivent être enlevés avant de commencer tout protocole et ne peuvent pas être utilisés pendant le fonctionnement.

![](_page_16_Picture_6.jpeg)

To achieve temperatures above 70°C, use a bath cover while the machine is NOT in motion.

Pour atteindre des températures supérieures à 70° C, utiliser un couvercle de bain pendant que la machine est en mouvement ou pas un couvercle fendu pendant le fonctionnement.

![](_page_16_Picture_9.jpeg)

**Baths at high temperatures may need buffer(s) added to offset evaporation.** Bains à des températures élevées peuvent avoir besoin de tampon(s) ajouté pour compenser l'évaporation.

The following are general guidelines on how to set up and run a pre-installed protocol.

- 1. Ensure baths, racks and stir bars are clean and free of buffer residue and dust.
- 2. Insert baths and stir bars as specified for the protocol.
- 3. Rotate all temperature sensors down.
- 4. Add recommended buffer(s) to the fill line on the side of the baths.
- 5. Turn on main power to the instrument.
- 6. Turn on power to bath(s) to be heated and set temperature(s). Use a standard bath cover for temperatures above 70°C to reduce heating time and evaporation. Allow time for baths to reach set temperature(s).
- 7. Open the lid of the centrifuge and place a slide rack with the same number of slides to be processed into the *red* balance bucket.
- 8. Add the slides to be processed into the sample rack.
- 9. Remove any bath covers.
- 10. Submerge the slide rack in Bath #1 using your left hand between the two black lines.
- 11. On the touchscreen home page, press **Run Protocol**, then select the desired protocol and press **Run Protocol**.
- 12. When the gripper arm stops in the down position in bath #1, align the holes of the slide rack handle onto the bumps gripper paddles and wait for the gripper to close. The instrument will now perform the steps as programmed.
- 13. At completion, remove the rack from the centrifuge. Some protocols end with the rack remaining in the gripper. Open the gripper to release the slide rack by pushing the thumb tab on the rear gripper paddle.
- 14. Clean the instrument per section VI. C. Cleaning After Every Use.

#### V. USING CUSTOM PROTOCOLS

#### A. Creating or Editing a Protocol

Custom protocols can be created using the touchscreen. All protocols start from Bath #1.

1. From the touchscreen Home page, press Create/Edit Protocol. On the **Create/Edit Protocol** screen, touch <NEW> on the screen.

If editing a protocol, select it directly from the Protocols list.

- 2. Begin by highlighting Step 1 of the protocol. On Step 1, press the green button under each parameter to input the value for the step. Descriptions of the available parameters are below.
- 3. Press Save Step after finishing the inputs for each individual step. If you move to another step without saving, that line will be lost.
- 4. Following the input of all the steps, press Save/Save As. This will pull up a keyboard to enter the protocol name.
- 5. Press Exit to return to the Home page.

![](_page_17_Picture_11.jpeg)

Highlight <NEW> on the Create/Edit Protocols page to begin creating a new protocol.

![](_page_17_Figure_13.jpeg)

Use the touchpad to enter the number of seconds for the Agitate, Pause, and Drip functions.

![](_page_17_Picture_15.jpeg)

Highlight line 1 to begin input of the parameters and use the pull down menus to enter the Step No., Bath No., Agitate Speed, Agitate Stroke, and Pullout Speed.

| Create/Edit Protocols: |          |      |      |       |         |       |    |       |      |         |       |
|------------------------|----------|------|------|-------|---------|-------|----|-------|------|---------|-------|
| Drotocolo              |          | Step | Bath |       | _Agitat |       |    | Pause | Drip | Pullout |       |
| Protocois              |          | No.  | No.  | Speed | Secs    | Strok | e  | Secs  | Secs | Speed   |       |
|                        |          |      |      |       |         |       |    |       |      |         |       |
| <new></new>            | $\Delta$ | 1)   | 1    | 500   | 5       | Norm  | al | 0     | 0    | Normal  |       |
| ACN                    | 1        | 2)   | 2    | 400   | 5       | Norm  | al | Θ     | Θ    | Normal  |       |
| QUIK TST               |          | 3)   | 3    | 300   | 5       | Norm  | al | Θ     | Θ    | Normal  |       |
| SomaWash               |          | 4)   | 4    | 200   | 5       | Norm  | al | Θ     | Θ    | Normal  |       |
| WASH 1 AND 2           |          | 51   | 5    | 100   | 5       | Norm  | al | Θ     | Θ    | Normal  |       |
|                        |          | 6 Es | c    | Q     | UIK TST |       |    |       |      |         |       |
|                        |          | 1    | 2    | 3     | 4 5     | 6     | 7  | 8     | 9    | 0 <     |       |
|                        |          | q    | w    | e     | r t     | у     | u  | 1     | 0    | р       |       |
|                        |          | a    | s    | d     | f g     | h     | j  | k     | 1    | Enter   | 1     |
|                        | 7        | z    | x    | с     | v b     | n     | m  | Sp    | ace  | Shift   | _JIMI |
| Save / Save A          |          |      |      |       |         |       |    |       |      | E       | xit   |

Press Save/Save As and use the keyboard to name the protocol. Press Enter to Save or Esc to go back and continue editing.

![](_page_18_Picture_0.jpeg)

#### **Available Parameters**

| Step No.:         | Choose from the pull-down menu.                                                                                                    |
|-------------------|----------------------------------------------------------------------------------------------------|
| Bath No.:         | Choose from positions 1-5 or Centrifuge from the pull-down<br>menu. Step 1 must always be Bath 1. The Centrifuge may only<br>be the final step.                                                                     |
| Agitation Speed:  | Choose 0-600 from the pull-down menu.                                                                                                    |
| Agitation Secs:   | Input the number of seconds from the touchpad for the step.                                                                                                    |
| Agitation Stroke: | From the pull-down menu, choose <i>Normal</i> or <i>Long</i> . A <i>Normal</i> stroke agitates below the surface of the liquid. A <i>Long</i> stroke brings the slides above the surface of the liquid each stroke. |
| Pause Secs:       | Input the time in seconds for the rack to remain in the bath following agitation before moving to the next step.                                                                                                    |
| Drip Secs:        | Enter a time to hold the rack above the bath before the next step.                                                                                                    |
| Pullout Speed:    | Choose between a <i>Normal</i> and <i>Slow</i> withdraw from the bath. A slow withdraw is recommended for the final step if the protocol doesn't utilize the centrifuge.                                            |

#### B. Deleting a Protocol

- 1. To delete a protocol, press **Control Panel** from the home screen then **Advanced Settings**.
- 2. Press the **Delete Protocol** button to open the screen.
- 3. Choose a protocol to delete then press "Delete Protocol?" Choose OK to confirm.
- 4. Press the BACK button on each of the previous screens to return to the home screen.

#### VI. MAINTAINING THE LITTLE DIPPER PROCESSOR

#### A. Powering Off

Turn the power switch to the OFF position and unplug the power cord before performing any service procedure. Once the instrument has been powered down, allow 30 seconds before restarting.

#### B. Cleaning Before Every Use

Baths, racks and stir bars must be free of buffer residue and dust before processing slides. If they were not cleaned and stored properly after the last use, wash and dry them as follows:

- 1. Fill baths containing the rack(s) and stir bars with tap water.
- 2. Wipe racks, stir bars and baths with a lint-free towel.
- 3. Rinse in running tap water.
- 4. Rinse with approximately 100-200 ml of DI water.
- 5. Rinse with 100 ml of ethanol and dry with a lint-free towel.
- 6. Clean temperature sensors with DI water and a lint-free towel.

![](_page_19_Picture_13.jpeg)

#### C. Cleaning After Every Use

- 1. Wash baths, stir bars and racks with running tap water then rinse in DI water and ethanol and dry with a lint-free towel. Store in clean plastic bags to protect from dust.
- 2. Clean temperature sensors with DI water and lint-free towel.
- 3. Wipe exterior of instrument cabinet with a damp paper towel.

#### D. Periodic Cleaning and Calibration

- 1. Calibrate bath temperatures using a NIST-certified thermometer. See section VI. A. Temperature Controller Calibration.
- 2. Remove and wash the centrifuge buckets and spacers using warm water and lint-free towels.
- 3. Replace the absorbent pad in each centrifuge bucket.
- 4. Clean all exterior surfaces of the cabinet, gripper paddles and gripper arm housing with damp, lint-free towels.
- 5. Remove the centrifuge buckets. Clean the inside surfaces of the centrifuge and rotor with damp, lint-free towels.
- 6. Inspect the centrifuge buckets for signs of wear or deformation where they hang from the rotor. Replace if worn or bent.

![](_page_20_Picture_0.jpeg)

#### **VII. TROUBLESHOOTING**

| Symptom                                                    | Cause                                                                              | Solution                                                                                                    |
|------------------------------------------------------------|------------------------------------------------------------------------------------|----------------------------------------------------------------------------------------------------|
| Instrument does not turn on.                               | Blown fuse(s)                                                                      | Replace fuse(s) near main power switch.                                                                                                    |
| Touch screen does not illuminate<br>when main power is on. | Not connected or<br>EMO is engaged.<br>/ Touchscreen did<br>not fully<br>shutdown. | Check connections and rotate EMO<br>switch to release the emergency stop.<br>Cycle the power on then off . Leave off<br>for 30 seconds then restart. |
| Touch screen does not respond when buttons are pressed.    | Pause button is<br>engaged or touch<br>screen is faulty.                           | Press to release Pause button or contact<br>SciGene or your local distributor for<br>assistance.                                                     |

#### **VIII. SPECIFICATIONS**

| Electrical                 |                                                  |  |  |  |
|----------------------------|--------------------------------------------------|--|--|--|
| Voltage                    | 115V AC; 50/60 Hz; 20A or 230V AC; 50/60 Hz; 10A |  |  |  |
| Dimensions                 |                                                  |  |  |  |
| Size (HxWxD)               | 20 x 28 x 22 inches (51x 71 x 56 cm)             |  |  |  |
| Weight                     | 59 lbs (26.5 kg) net                             |  |  |  |
| Performance and Controls   |                                                  |  |  |  |
| Temperature Range          | Ambient +5°C to 95°C                             |  |  |  |
| Temperature Regulation     | ± 0.5°C from set point                           |  |  |  |
| Agitation Speed            | 0 to 600 relative units                          |  |  |  |
| Centrifuge RPM/Force       | 690 RPM / 50 g                                   |  |  |  |
| Digital Thermometer Output | T-type Thermocouple                              |  |  |  |

#### IX. ORDERING INFORMATION

| Cat. #    | Description                                                               | UoM |
|-----------|---------------------------------------------------------------------------|-----|
| 1080-40-1 | Little Dipper <sup>®</sup> Processor for Agilent, 115V                    | EA  |
| 1080-40-2 | Little Dipper <sup>®</sup> Processor for Agilent, 230V                    | EA  |
| 1080-55-1 | Little Dipper <sup>®</sup> Processor for Somalogic, 115V                  | EA  |
| 1080-55-2 | Little Dipper <sup>®</sup> Processor for Somalogic, 230V                  | EA  |
| 1080-70-1 | Little Dipper <sup>®</sup> Processor for FISH, 115V                       | EA  |
| 1080-70-2 | Little Dipper <sup>®</sup> Processor for FISH, 230V                       | EA  |
| 1080-10-1 | Standard Bath, 670 ml.                                                    | EA  |
| 1080-10-5 | Low Volume Heatable Bath, 275 ml.                                         | EA  |
| 1080-12-0 | Bath cover for Little Dipper. Use for pre-heating only.                   | EA  |
| 1080-20-1 | Slide Rack, 12-Position for standard 3 inch slides. Includes handle.      | EA  |
| 1080-20-5 | Slide Rack, 24-Position for standard 3 inch slides. Includes handle.      | EA  |
| 1080-21-0 | Absorbent Pads for Slide Rack Buckets, 4-Position and 24-Position, 25/PK. | РК  |
| 1080-21-1 | Absorbent Pads for Slide Rack Buckets, 12-Position, 25/PK.                | РК  |
| 2022-00-2 | CytoZyme Stabilized Pepsin, 50X Concentrate, 20 ml. Store at 4°C.         | EA  |
| 2022-00-3 | CytoZyme Stabilized Pepsin, 50X Concentrate, 100 ml. Store at 4°C.        | EA  |
| 2022-10-2 | CytoZyme Reaction Buffer, 1L. Store at RT.                                | EA  |
| 2022-10-3 | CytoZyme Reaction Buffer, 4L. Store at RT.                                | EA  |
| 2010-00-1 | FISH Wash Buffer 1 (0.4xSSC/0.3% IGEPAL, pH 7), 4L. Store at RT.          | EA  |
| 2010-00-2 | FISH Wash Buffer 2 (2xSSC/0.1% IGEPAL, pH 7), 4L. Store at RT.            | EA  |

![](_page_21_Picture_0.jpeg)

#### X. DECLARATION OF CONFORMITY

#### Little Dipper<sup>®</sup> Processor

SciGene 3350 Scott Blvd., Bldg. 39-02 Santa Clara, CA 95054 USA CE

Declares that the above referenced product(s) meets the essential requirements of the following European Union Directives by using the relevant standards shown below to indicate compliance.

#### EMC Directive 2004/108/EC

Standards:

| EN 61326-1       | 2006     | Electrical equipment for measurement, control and laboratory use to include: |
|------------------|----------|------------------------------------------------------------------------------|
| EN 61000-4-2     | 1995     | 1998 +A2: 2001                                                               |
| EN 61000-4-3     | 2006     |                                                                              |
| EN 61000-4-4     | 2004     |                                                                              |
| EN 61000-4-6     | 2007     |                                                                              |
| LVD Directive 20 | 006/95/8 | EC                                                                           |
| EN 61010-1       | 2010     | Safety requirements for measurement, control and laboratory use              |
|                  |          | 3rd Edition Part 1: General requirements                                     |
|                  |          |                                                                              |

IEC 60204-1 2006 Electrical equipment of machines

#### **RoHS Directive 2011/65/EU**

Terry Gill Name of Authorized Representative Sunnyvale, California, USA Place of Issue

Director of Product Manufacturing

Title of Authorized Representative

February 13, 2023 Date of Issue

til

Signature of Authorized Representative

Ц